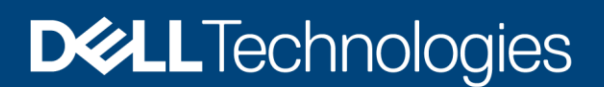

# Windows Driver Updates with OpenManage Enterprise 3.4

This technical white paper provides information about managing Windows OS driver inventory and updates using OpenManage Enterprise 3.4 console.

#### Abstract

With OME 3.4, users can inventory and update OS drivers for Windows systems. Read on to know how to use this feature.

July 2020

# Revisions

| Date      | Description     |
|-----------|-----------------|
| July 2020 | Initial release |
|           |                 |

# Acknowledgements

Author: OpenManage Enterprise (OME) Engineering

[Pushkala Iyer, Saranya Shanmugam, Rakesh Ayola]

The information in this publication is provided "as is." Dell Inc. makes no representations or warranties of any kind with respect to the information in this publication, and specifically disclaims implied warranties of merchantability or fitness for a particular purpose.

Use, copying, and distribution of any software described in this publication requires an applicable software license.

Copyright © July 2020 Dell Inc. or its subsidiaries. All Rights Reserved. Dell Technologies, Dell, EMC, Dell EMC and other trademarks are trademarks of Dell Inc. or its subsidiaries. Other trademarks may be trademarks of their respective owners. [23-Jul-20] [Technical White Paper] [434]

# Table of contents

| Re  | visions  |                                                               | 2  |
|-----|----------|---------------------------------------------------------------|----|
| Acl | knowle   | dgements                                                      | 2  |
| Tal | ole of c | ontents                                                       | 3  |
| Exe | ecutive  | summary                                                       | 4  |
| 1   | Windo    | ows OS Driver updates with OME 3.4                            | 5  |
|     | 1.1      | How does Windows OS Driver Update work?                       | 5  |
|     | 1.2      | Navigating the OS driver inventory workflow                   | 6  |
|     | 1.3      | Navigating the OS driver update workflow                      | 10 |
|     | 1.3.1    | Using the compliance report                                   | 10 |
|     | 1.3.2    | Using individual component updates in the device details page | 13 |
|     | 1.4      | Troubleshooting issues with driver inventory and update       | 13 |
|     | A.1      | Related resources                                             | 14 |
|     |          |                                                               |    |

# **Executive summary**

Traditionally, OpenManage Enterprise has been used to update server firmware in data center environments. With OpenManage Enterprise 3.4, Windows OS driver inventory and updates can also be managed from the console. The feature is implemented so that the workflows are as similar as possible to the existing firmware update workflows. This paper walks you through the process of enabling and using the Windows driver update feature with OpenManage Enterprise 3.4.

# Windows OS Driver updates with OME 3.4

Windows OS Driver update feature in OpenManage Enterprise 3.4 enables users to obtain inventory and update Windows OS drivers of servers discovered via the host OS credentials. To use this feature, OME virtual machine deployed in the data center should be version 3.4 or later.

The following topics are discussed in this paper:

1

- How does Windows OS Driver Update work?
- Navigating Windows OS driver inventory workflow
- Navigating Windows OS driver update workflow
- Troubleshooting Issues with Driver Inventory or Update

## 1.1 How does Windows OS Driver Update work?

OME manages Windows OS driver inventory and updates by using internal utilities such as Dell System Update (DSU) and Inventory Collector (IC).

The following diagram is a quick illustration of the process involved from OME.

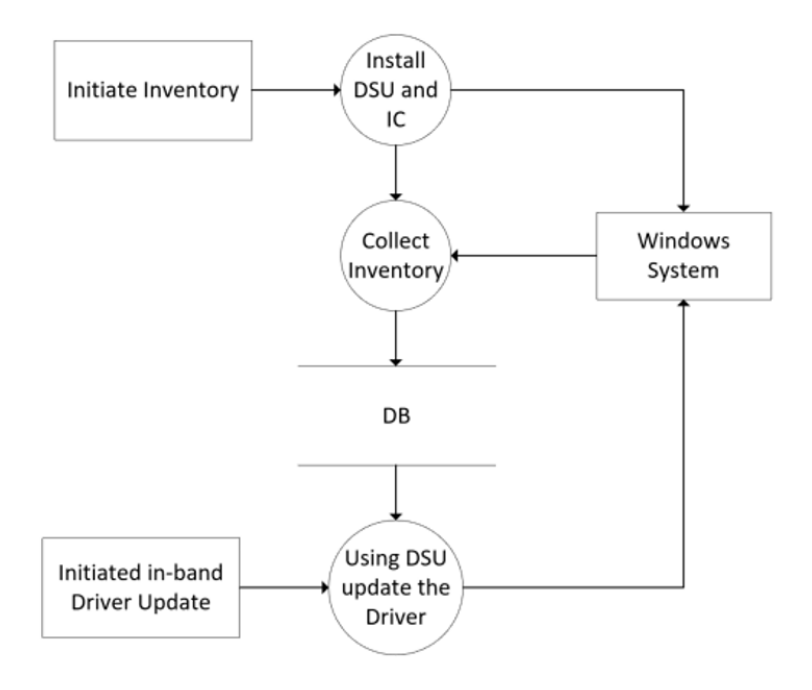

Figure 1 Windows OS driver inventory and update process

Since obtaining OS driver inventory and then updating OS drivers requires OME to install the internal utilities on the host OS, this feature is not enabled by default. The user must enable the feature to retrieve the OS driver inventory. Thereafter, OS drivers can be kept updated with the existing firmware update workflows. OS driver inventory and updates are supported for 64-bit Windows versions 2012 and up.

In the next sections, the user workflow is detailed.

## 1.2 Navigating the OS driver inventory workflow

User workflow for OS driver inventory is described in this section.

- 1. The administrator discovers servers running Windows OS using the host OS credentials as shown below. An SSH connection is made to each such system to discover it.
  - a. Specify discovery mode for creating a server discovery job as shown below.

| How would you like to connect to server(s)? |    |
|---------------------------------------------|----|
| Protocol to use during discovery            |    |
| O Dell iDRAC                                |    |
| Host OS                                     |    |
| ⊖ ESXi                                      |    |
|                                             |    |
| Windows(Hyper-V)                            |    |
| ○ Non-Dell Servers (via OOB)                |    |
|                                             | ОК |

Figure 2 Specifying how to discover the servers – via Host OS

#### b. Specify IP addresses, ranges and/or hostnames and SSH credentials as shown below.

| Create Discovery Job<br>Specify device types and IP addresses, ranges and/or hostnames. If an admin account is used for<br>discovery, primary application usage is assumed to be device management. The admin account will be<br>used for future device management tasks. If only monitoring is desired, lower privileged accounts can<br>be used. |                                                                            |                                                |                                          |  |  |  |  |  |
|----------------------------------------------------------------------------------------------------|----------------------------------------------------------------------------|------------------------------------------------|------------------------------------------|--|--|--|--|--|
| Discovery Job Name Devices to Discover                                                                                                    | Windows-OS-Discovery                                                       |                                                |                                          |  |  |  |  |  |
| Add Import                                                                                                    | O Global Exclude                                                           |                                                |                                          |  |  |  |  |  |
| Device Type          Image: Server       Image: Server         Schedule Discovery Job                                                                                                    | IP/Hostname/Range                                                          | Settings<br>SSH Crede<br>User Name<br>Password | administrator<br><br>Additional Settings |  |  |  |  |  |
| Run Now ~                                                                                                    | Enable trap reception from discovered iDRAC server     Email when complete | s and MX7000 cha                               | assis.                                   |  |  |  |  |  |
|                                                                                                    |                                                                            |                                                | Finish Cancel                            |  |  |  |  |  |

#### Figure 3 Creating Discovery job

c. On successful discovery, the servers are displayed under All Devices>Servers>Windows Servers.

| Oper              | nManage Ente                                                          | erprise           |            |                     |                                                                                           |               |                    | Search Everythin                          | g                  | ۹ | <b>C</b> 1 |
|-------------------|-----------------------------------------------------------------------|-------------------|------------|---------------------|-------------------------------------------------------------------------------------------|---------------|--------------------|-------------------------------------------|--------------------|---|------------|
| 🕇 Home            | Devices                                                               | 🖗 Configuration 🗸 | 🚩 Alerts 🗸 | 🔜 Monitor 🗸         | <ul> <li>Application Settings </li> </ul>                                                 |               |                    |                                           |                    |   |            |
| SYSTEM            | GROUPS                                                                |                   | *          | Windows ope         | dows Servers                                                                              |               |                    |                                           |                    |   |            |
| • C<br>• C        | HI Devices                                                            | ces<br>Systems    |            | <b>3</b><br>Devices | 3 Normal                                                                                  |               | 5<br>Alerts        | <ul><li>1 Normal</li><li>4 Info</li></ul> |                    |   |            |
| ► C<br>► C<br>▼ 8 | <ul> <li>Modular Sys</li> <li>Network Dev</li> <li>Servers</li> </ul> | vices             |            | Add To Gro          | oup 🖌 Delete Exclu                                                                        |               | ory Refresh Status | More Actions -                            |                    |   |            |
|                   | <ul> <li>Dell iDR/</li> <li>Linux Se</li> </ul>                       | AC Servers        |            | > <b>Y</b> Advanc   | ced Filters<br>븆 🕂 NAME                                                                   | IP ADDRESS    | SERVICE TAG        | MODEL                                     | TYPE               |   | CH.        |
|                   | O 🛔 Non-Dell                                                          | Servers           |            |                     | ●         ✓         With Street Charles           ●         ✓         With Street Charles | 100.06.00.001 |                    | PowerEdge R640<br>PowerEdge R540          | Compute<br>Compute |   | •          |
| ► C               | Window 🔒 Storage Dev                                                  | s Servers<br>ices |            |                     | 0 -                                                                                       |               | encuqz             | PowerEdge R630                            | Compute            |   |            |
| сизтом            | GROUPS<br>Static Groups                                               |                   | +~         |                     |                                                                                           |               |                    |                                           |                    |   |            |

Figure 4 List of Windows operating system servers

2. To collect the inventory information, initiate an inventory job and select Collect driver inventory.

The **Collect driver inventory** option present in the "Default Inventory task" (as well as any other inventory task created via the Inventory portal) is not enabled by default. To collect driver inventory, OME pushes two utilities to the target systems: Dell System Update (DSU) and Inventory Collector (IC). Traditionally, inventory is a read operation which does not involve altering the target system. Since driver inventory requires DSU and IC to be pushed and installed on target systems, the workflow requires explicit user opt-in. The "collect driver inventory" only affects server devices discovered via their host OS.

| entory             |                                 |            | 0 ×           |
|--------------------|---------------------------------|------------|---------------|
| Inventory Job Name | Default Inventory Task          |            |               |
| Select Groups      | All Devices                     |            |               |
| Scheduling         |                                 |            |               |
| Run On Schedule ~  | Daily ~ at                      | 02 : 00 AM |               |
| Additional Options | Collect configuration inventory |            |               |
|                    | Collect driver inventory        |            |               |
|                    |                                 |            | Finish Cancel |

Figure 5 Configuring inventory jobs to additionally collect driver inventory

3. Once the inventory job completes, the OS driver inventory is displayed in the **Hardware>Installed Software** tab on the Driver Details page.

| OpenManage Enterprise                                            |                                 |                   |                        |          | <b>C</b> 17 | 8    | 0              | ² admin             |
|------------------------------------------------------------------|---------------------------------|-------------------|------------------------|----------|-------------|------|----------------|---------------------|
| 🕈 Home 🔳 Devices 🔗 Configuration 🗸 🔰 Alerts 🗸                    | Monitor 🗸 🔹 🌣 Application Setti | ngs 🗸             |                        |          |             |      |                |                     |
| WIN-34C866ROVVB Health: Ok State:                                | On IP: Service Tag              |                   |                        |          |             |      |                |                     |
|                                                                  |                                 |                   |                        |          |             |      | U DOLL         | EMC                 |
| Overview Hardware Firmware/Drivers Configurat                    | ion Inventory                   |                   |                        |          |             |      |                |                     |
|                                                                  |                                 |                   |                        |          |             | Last | Updated: Jul ' | 13, 2020 4:00:38 PM |
| Processor 🐼 Operating System                                     | Memory Information              | Device Management | vare Guest Information |          |             |      |                |                     |
|                                                                  |                                 |                   |                        |          |             |      |                |                     |
|                                                                  |                                 |                   |                        |          |             |      |                |                     |
| Installed Software                                               |                                 |                   |                        |          |             |      |                |                     |
| DESCRIPTION                                                      | VERSION                         | TYPE              | INSTAL                 | LATION D | ATE         |      |                |                     |
| Intel(R) C620 series chipset PCI Express Root Port #1 - A190 Dr  | 10.1.2.85                       | DRVR              |                        |          |             |      |                |                     |
| Intel(R) Xeon(R) processor P family/Core i7 DECS Channel 2 - 2   | 10.1.2.85                       | DRVR              |                        |          |             |      |                |                     |
| Intel(R) Xeon(R) processor P family/Core i7 RAS Configuration    | 10.1.2.85                       | DRVR              |                        |          |             |      |                |                     |
| Standard SATA AHCI Controller Driver                             | 10.0.17763.168                  | DRVR              |                        |          |             |      |                |                     |
| Intel(R) Xeon(R) processor P family/Core i7 PCU Registers - 20   | 10.1.2.85                       | DRVR              |                        |          |             |      |                |                     |
| Intel(R) Xeon(R) processor P family/Core i7 M2PCI Registers - 2  | 10.1.2.85                       | DRVR              |                        |          |             |      |                |                     |
| Broadcom NetXtreme-E Driver Family                               | 21.60.22.11                     | DRVR              |                        |          |             |      |                |                     |
| Intel(R) Xeon(R) processor P family/Core i7 M3KTI Registers - 2  | 10.1.2.85                       | DRVR              |                        |          |             |      |                |                     |
| Intel(R) Xeon(R) processor P family/Core i7 DMI3 Port - 2020 Dr  | 10.1.2.85                       | DRVR              |                        |          |             |      |                |                     |
| Standard SATA AHCI Controller Driver                             | 10.0.17763.168                  | DRVR              |                        |          |             |      |                |                     |
| Intel(R) Xeon(R) processor P family/Core i7 PCU Registers - 20   | 10.1.2.85                       | DRVR              |                        |          |             |      |                |                     |
| Intel(R) Xeon(R) processor P family/Core i7 IOAPIC - 2026 Driver | 10.1.2.85                       | DRVR              |                        |          |             |      |                |                     |
|                                                                  | 10 1 2 85                       | DRVR              |                        |          |             |      |                |                     |

## 1.3 Navigating the OS driver update workflow

The user workflow for OS driver update is described in this section.

#### 1.3.1 Using the compliance report

For ease of use and familiar workflow for users, the OS driver update workflow has been kept almost identical to the firmware update workflow.

- 1. Create a catalog in OME by either pointing to Dell online or by specifying a catalog on a network share (catalog created manually / using DRM). The user can specify if the catalog is manually refreshed or automatically refreshed periodically.
- 2. Create a baseline by choosing a catalog and a set of devices or group of devices to associate with that catalog. This causes a compliance evaluation to run. The compliance evaluation compares the software inventory collected for the devices in that baseline, against the versions specified in the catalog.

In versions prior to OME 3.4, the software inventory only includes the Firmware component inventory. With OME 3.4, it also includes the OS driver inventory for applicable systems. The compliance report displays both Firmware and OS driver compliance.

The "Advanced Filters" for compliance reports has an additional filter option for "Component Type" with values: All, Firmware, Drivers. The default option for the "Component Type" filter is All. If an OS driver update requires a host reboot, the "Reboot required" field for the appropriate driver update is true.

The following screenshots show an online catalog, a baseline targeting a mix of servers (discovered via iDRACs and discovered via Windows OS) and the resultant compliance report.

| K Return to Firmware/Driver Compliance       |                   |                 |                                       |              |                         |  |  |  |  |  |  |  |
|----------------------------------------------|-------------------|-----------------|---------------------------------------|--------------|-------------------------|--|--|--|--|--|--|--|
| atalog Management                            |                   |                 |                                       |              |                         |  |  |  |  |  |  |  |
| Add Delete                                   |                   |                 |                                       |              |                         |  |  |  |  |  |  |  |
| CATALOG NAME                                 | DOWNLOAD STATUS   | REPOSITORY TYPE | REPOSITORY LOCATION                   | CATALOG FILE | RELEASE DATE            |  |  |  |  |  |  |  |
| C1                                           | Completed         | Dell Online     | downloads.dell.com/catalog/catalog.gz | catalog.xml  | Jun 16, 2020 3:51:49 PM |  |  |  |  |  |  |  |
| 1 item(s) found, 0 item(s) selected. Display | ring items 1 - 1. |                 |                                       |              |                         |  |  |  |  |  |  |  |

#### Figure 7 Creating online catalog

| 🕇 Home 🔳 De             | vices 🔗 Configuration 🗸 🔰 Aler                                                  | ts 🗸 🖾 Monitor 🗸  | Application Settings     |                    |                          |  |                                                            |  |  |  |  |  |  |  |
|-------------------------|---------------------------------------------------------------------------------|-------------------|--------------------------|--------------------|--------------------------|--|------------------------------------------------------------|--|--|--|--|--|--|--|
| 🖗 Configur              | Configuration                                                                   |                   |                          |                    |                          |  |                                                            |  |  |  |  |  |  |  |
| Firmware/Driver (       | Compliance Templates Profile                                                    | s Auto Deploy     | Configuration Compliance | Identity Pools VLA | ls                       |  |                                                            |  |  |  |  |  |  |  |
| C                       | Baseline Compliance<br>Critical: 1<br>▲ Warning: 0<br>♦ Downgrade: 0<br>♥ Ok: 0 |                   |                          |                    |                          |  |                                                            |  |  |  |  |  |  |  |
| Create Baseline         |                                                                                 | Catalog Managemer | nt                       |                    |                          |  |                                                            |  |  |  |  |  |  |  |
| COMPLIANCE              | NAME                                                                            | JOB STATUS        | CATALOG                  |                    | LAST RUN TIME            |  | h1                                                         |  |  |  |  |  |  |  |
| • •                     | b1                                                                              | Completed         | c1                       |                    | Jul 13, 2020 10:56:49 AM |  | DI                                                         |  |  |  |  |  |  |  |
| 1 item(s) found 0 ite   | m(s) selected Displaying items 1 - 1                                            |                   |                          |                    |                          |  | View Report Edit                                           |  |  |  |  |  |  |  |
| Titerin(3) Iounu, o ite | nn(a) selected. Displaying terns 1 - 1.                                         |                   |                          |                    |                          |  | Compliance Summary<br>5 Device(s)                          |  |  |  |  |  |  |  |
|                         |                                                                                 |                   |                          |                    |                          |  | © Critical: 5<br>▲ Warning: 0<br>♦ Downgrade: 0<br>☑ Ok: 0 |  |  |  |  |  |  |  |
|                         |                                                                                 |                   |                          |                    |                          |  |                                                            |  |  |  |  |  |  |  |

Figure 8 Creating a baseline

| < Return to          | o Firmware           | /Driver Compliance | 9                                  |                  |             |               |                          |                    |     |                     |                  |
|----------------------|----------------------|--------------------|------------------------------------|------------------|-------------|---------------|--------------------------|--------------------|-----|---------------------|------------------|
| Compl                | iance                | Report             |                                    |                  |             |               |                          |                    |     |                     |                  |
| Catalog              |                      | c1                 |                                    |                  |             |               |                          |                    |     |                     |                  |
| Make Co              |                      | Event -            |                                    |                  |             |               |                          |                    |     |                     |                  |
| Make Co              | Inplant              | Export +           |                                    |                  |             |               |                          |                    |     |                     |                  |
| Device C<br>Critical | ompliance<br>Warning | Componer           | ent Compliance Component Type      | V Device Type    | V All       | ا<br>ب        | Device Name Contains     | Component Contains | Si  | ervice Tag Contains | Reboot Required  |
| Current \            | /ersion Co           | ntains Ba          | seline Version Contains            |                  |             |               |                          |                    |     |                     |                  |
| COMPLI.              | ANCE D               | EVICE TYPE         | DEVICE NAME / COMPONENTS           | MODEL            | SERVICE TAG | COMPONENT TYP | E REBOOT REQU PREREQUISI | TES IMPACT ASSESS  | 0 0 | CURRENT VERSION     | BASELINE VERSION |
|                      | з с                  | ompute             |                                    | PowerEdge MX840c |             |               | Yes                      |                    |     |                     |                  |
|                      | 3 0                  | Compute            |                                    | PowerEdge MX740c | PEOTI OP    |               | Yes                      |                    |     |                     |                  |
|                      | з с                  | ompute             | ¥                                  | PowerEdge R640   | J102002     |               | Yes                      |                    |     |                     |                  |
|                      | 3                    |                    | Broadcom NetXtreme I Driver Family |                  |             | Driver        | No                       |                    | 0 2 | 21.40.1             | 21.60.1          |
|                      | 3                    |                    | PERC H740P Mini Monolithic         |                  |             | Driver        | Yes                      |                    | 0 7 | 7.710.10.0          | 7.711.4.0        |
|                      | 3 0                  | Compute            |                                    | PowerEdge R630   |             |               | Yes                      |                    |     |                     |                  |
|                      | <b>)</b> (           | Compute            |                                    | PowerEdge R540   |             |               | Yes                      |                    |     |                     |                  |
| 5 item(s) four       | nd. Display          | ing items 1 - 5.   |                                    |                  |             |               |                          |                    |     |                     |                  |

Figure 9 Compliance report

- 3. For each non-compliant device shown in the compliance report, the user can choose to:
- Update all components (firmware and drivers)
- Update Firmware components only (all firmware components, or subset)
- Update OS drivers only (all drivers or subset)
- Update a combination of Firmware components and OS drivers.

The status of driver update can be checked via the Jobs portal - Task execution history detail.

Figure 10 Task execution details

### 1.3.2 Using individual component updates in the device details page

The user can also use the device details page to update drivers as per baseline recommendations or via an individual DUP upload.

| Home           | Devic      | ess 🖗 Configuration 🗸 🚩 Alerts 🗸 📼 Monitor 🗸 🏟 Application Settings 🗸 |                |                 |               |               |   |                 |                  | ` |
|----------------|------------|-----------------------------------------------------------------------|----------------|-----------------|---------------|---------------|---|-----------------|------------------|---|
| Overview       | Hardy      | ware Firmware/Drivers Configuration Inventory                         |                |                 |               |               |   |                 |                  |   |
| Baseline:      | b1         | v                                                                     |                |                 |               |               |   |                 |                  |   |
| Update         | Rollba     | ack Export -                                                          |                |                 |               |               |   |                 |                  |   |
| - COMPLI       | ANCE       | COMPONENT                                                             | COMPONENT TYPE | REBOOT REQUIRED | PREREQUISITES | IMPACT ASSESS | 0 | CURRENT VERSION | BASELINE VERSION |   |
|                | 8          | Dell PERC H730 Mini Monolithic                                        | Driver         | Yes             |               |               | 0 | 6.603.6.0       | 6.604.06.00      | ^ |
|                | 8          | PERC H830 Adapter                                                     | Driver         | Yes             |               |               | 0 | 6.603.6.0       | 6.604.06.00      |   |
|                | 8          | PowerEdge Chipset Driver                                              | Driver         | No              |               |               | 0 | 0               | 10.1.2.86        |   |
|                | 0          | Broadcom NetXtreme I Driver Family                                    | Driver         | No              |               |               | 0 | 0.0.0           | 21.60.1          |   |
| 4 item(s) four | nd, 2 item | (s) selected. Displaying items 1 - 4.                                 |                |                 |               |               |   |                 |                  |   |

Figure 11 Driver update using device details page

A driver update job is created and listed in the job list for tracking.

## 1.4 Troubleshooting issues with driver inventory and update

| Issues                                                                                              | Troubleshooting steps                                                                                                    |
|----------------------------------------------------------------------------------------------------|----------------------------------------------------------------------------------------------------|
| Driver inventory for servers is not visible.                                                        | Verify if the "collect driver inventory" option was checked and if the Windows server was discovered using administrator credentials.                                                 |
|                                                                                                    | Verify if the Inventory Collector application (invcol) is installed and available<br>on the target server. The default install location for this utility is<br>"C:\ProgramData\Dell". |
|                                                                                                    | Check monitor service logs for any errors.                                                                                                    |
| Compliance report shows<br>a driver as compliant even<br>though it is not listed in the<br>catalog. | No resolution steps expected from the user.                                                                                                    |
|                                                                                                    | In a follow-up release, components that do not have a reference version in the catalog will show up with an "Unknown" compliance status.                                              |
| OS driver update is not<br>successful                                                               | Verify if "Dell EMC System Update" is installed and available on the target server. The default install location for this utility is "C:\ProgramData\Dell".                           |
|                                                                                                    | Check task execution service logs for any errors.                                                                                                    |

## A.1 Related resources

OpenManage Enterprise Version 3.4 and OpenManage Enterprise - Modular Edition Version 1.20.00 RESTful API Guide